# **4CH** 單機型數位錄影系統

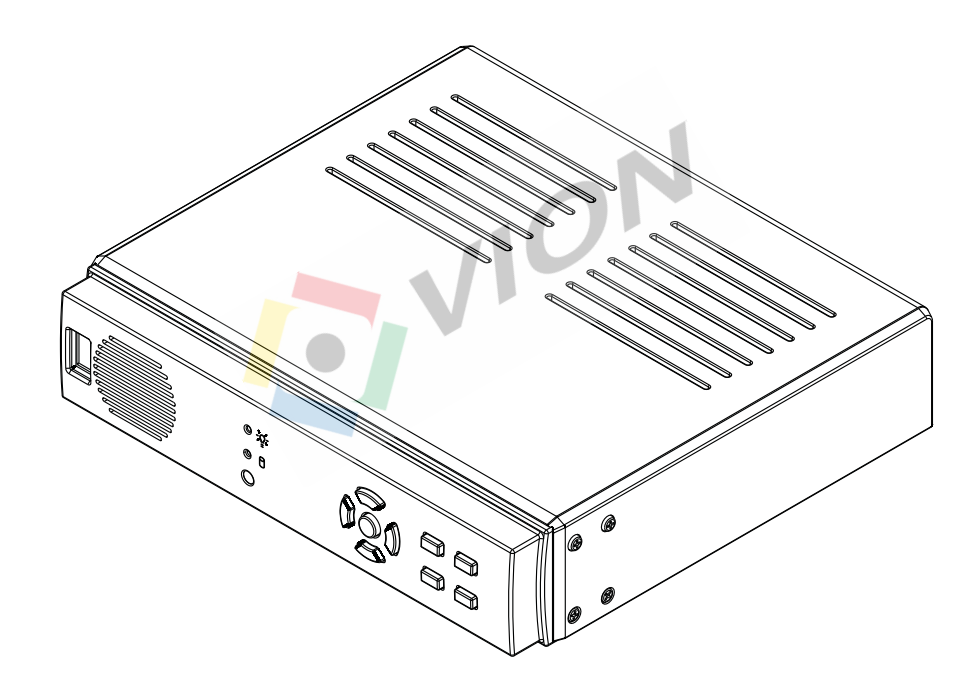

2008 12. Ver 1.0

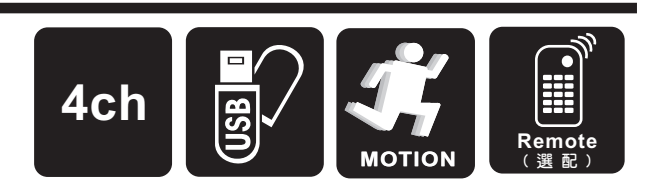

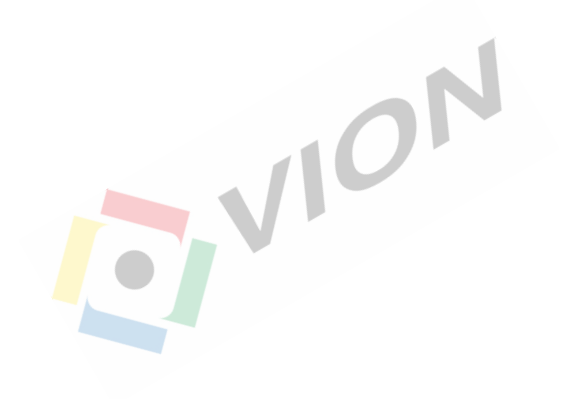

## 硬碟相容性說明

## 建議使用下列經測試之硬碟, 以確保相容性及最佳性能。

SATA**系列** 

| 品牌  | Maxtor       | Seagate     | HITACHI         | WD         |
|-----|--------------|-------------|-----------------|------------|
| 容量/ | 250G         | 250G        | 250G            | 250G       |
| 型號  | STM3250310AS | ST3250824AS | HDT725025VLA380 | WD2500AAJS |
|     | 320G         | 320G        | 320G            | 320G       |
|     | STM3320614AS | ST3320620SV | HDT725032VLA360 | WD3200AAKS |
|     | 500G         | 500G        | 500G            | 500G       |
|     | STM3500630AS | ST3500320SV | HDT725050GLA360 | WD5000AAKS |
|     |              |             | 750G            | 750G       |
|     |              | V           | HDS721075KLA330 | WD7500AAKS |
|     |              |             | 1T              | 1T         |
|     |              |             | HDS721010KLA330 | WD10EACS   |

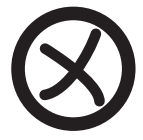

不建議使用下列經測試之硬碟, 以確保相容性及最佳性能。

.

### SATA**系列**

| 品牌  | Seagats     |
|-----|-------------|
| 容量/ | 750G        |
| 型號  | ST3750330AS |

## 隨身碟相容性說明

建議使用下列經測試之隨身碟,
 以確保相容性及最佳性能。

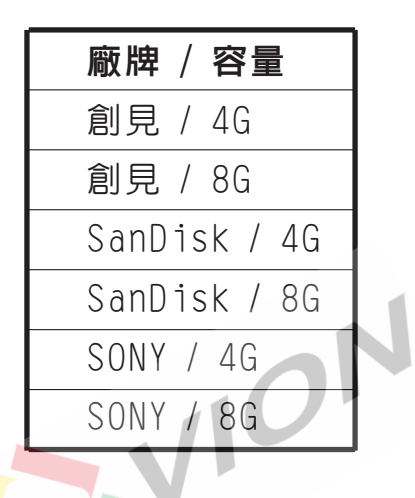

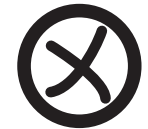

不建議使用下列經測試之隨身碟, 以確保相容性及最佳性能。

| 廠牌 | / | 容量 |
|----|---|----|
| 威剛 | / | 1G |
| 威剛 | / | 4G |
| 威剛 | / | 8G |

|   |   |                     |              |             |      | 録     |     |     |      |
|---|---|---------------------|--------------|-------------|------|-------|-----|-----|------|
| _ | ` | 特性說明                |              | •••         | •••• |       | ••• |     | 1    |
| _ | ` | 規格                  | ••••         |             |      | ••••  |     |     | 2    |
| Ξ | ` | 安裝說明                |              | ••          | •••  |       | ••• |     | . 3  |
| 四 | ` | 按鍵說明                |              | •••         | •••• | ••••  | ••• |     | . 4  |
| 五 | ` | 操作說明                |              | •••         | •••  |       | ••• |     | . 5  |
| 六 | ` | 備份說明                |              | •••         | •••  |       | ••• | ••• | 12   |
| 七 | • | 控制錄影                |              |             |      |       |     |     | 13   |
| 八 | • | 4CH連續錄影硬            | <b>[</b> 碟容量 | <b>置概</b> : | 算似   | 400GB | 更碟為 | 9例) | 13   |
| 九 | • | DVR Viewer 🕸        | 吹體使          | 用記          | 說明.  | ••••  |     |     | 14   |
| + | • | 遙控器 <del>使</del> 用說 | 明(選          | 配)          |      |       | ••• |     | . 16 |
|   |   |                     |              |             |      |       |     |     |      |

一、特性說明:

1、支援雙工(錄影、放影)作業的Standalone獨立機種。

2、支援60張圖像的錄影速度。

3、支援主動式USB,可將硬碟資料直接備份在USB隨身碟。

- 4、螢幕顯示位置,可上下左右調整。
- 5、可選擇 NTSC / PAL 系統。
- 6、壓縮格式採用修正式 MJPEG。
- 7、提供手動、異動、排程等錄影方式。
- 8、異動警報時自動錄影(時間可調)。
- 9、可依曰期、時間快速搜尋播放功能。
- 10、停、復電自動回復錄影模式
- 11、硬碟使用狀態可由面板LED顯示。
- 12、内建異動檢知功能。
- 13、支援影像同步錄音。
- 14、支援SATA硬碟。
- 15、支援紅外線遙控器(選配)。

## 二、規格:

| 項目      |                                    |      | 說 明                 |  |  |  |
|---------|------------------------------------|------|---------------------|--|--|--|
| 視頻訊號格式  | NTSC/PAL                           |      |                     |  |  |  |
| 作業系統    | Embedded RTOS                      |      |                     |  |  |  |
| 視頻輸入數   | 4組RCA                              |      |                     |  |  |  |
| 聲音輸入數   |                                    |      |                     |  |  |  |
| 視頻輸出數   | 1組RCA                              |      |                     |  |  |  |
| 聲音輸出數   |                                    |      |                     |  |  |  |
| 操控界面    |                                    |      | 圖形化控制界面、多國語言        |  |  |  |
| 顯示張數    | NTS                                | С    | 60 fps (4x30 fps)   |  |  |  |
|         | PAL                                |      | 100 fps (4x25 fps)  |  |  |  |
| 錄影張數    | NTS                                | С    | 60 fps              |  |  |  |
|         | PAL                                |      | 50 fps              |  |  |  |
| 録影模式    |                                    |      | 雙工模式(錄影/放影)         |  |  |  |
|         | 顯示                                 | NTSC | 640×448             |  |  |  |
| 解析度     |                                    | PAL  | 640x544             |  |  |  |
|         | 録 影                                | NTSC | 640x224             |  |  |  |
|         |                                    | PAL  | 640×272             |  |  |  |
| 壓縮方式    | Modified                           | 標準   | 12K Bytes / Frame   |  |  |  |
|         | MJPEG                              | 高    | 高 15K Bytes / Frame |  |  |  |
|         |                                    | 最高   | 20K Bytes / Frame   |  |  |  |
| 硬 碟     |                                    |      | SATA HDD X 1        |  |  |  |
| 備份功能    |                                    |      | USB隨身碟              |  |  |  |
| 搜 尋     | 模式                                 |      | 時間/日期,事件記錄          |  |  |  |
|         | 全螢幕                                | 言    | 是                   |  |  |  |
| 異動檢知    | 是                                  |      |                     |  |  |  |
| 斷訊檢知    | 是                                  |      |                     |  |  |  |
| 自動跳台    | 是                                  |      |                     |  |  |  |
| 蜂鳴器警報輸出 | 是                                  |      |                     |  |  |  |
| 亮度調整    | 是                                  |      |                     |  |  |  |
| 對比調整    | 是                                  |      |                     |  |  |  |
| 系統監視    | 停、復電自動回復錄影模式                       |      |                     |  |  |  |
| 電源規格    | DC 12V / 3A(AC100V~240V 50/60HZ)   |      |                     |  |  |  |
| 尺寸      | 224mm x 208mm x 51.8mm (W x D x H) |      |                     |  |  |  |
| 重量      | 700g(不含HDD)                        |      |                     |  |  |  |

三、安裝說明:

(2) (3) 0 0 AUDIO VIDEO OUT  $\bigcirc$  $(\bigcirc)$ Į, ¢ DC12V Ð  $\bigcirc$  $\odot$  $(\mathbf{1})$ (4) (5) (6)

後板介紹及操作說明:

- (1) Video Output:影像輸出端子。
- (2) Video IN: 影像輸入端子。
- (3) Audio Input: 聲音輸入端子。
- (4) Audio Out : 聲音輸出端子。
- (5) USB Port: USB連接PORT
- (6) Power Input:電源輸入端,請使用本機所附的電源轉換器供電,電源要求規格為Adaptor:DC-12V/3。

四、按鍵說明

前面板介紹及操作說明:

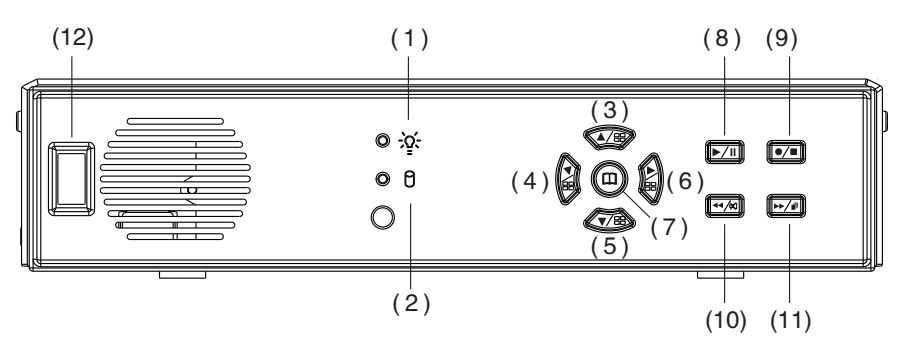

2N

- (1) 電源指示燈
- (2) 硬碟讀寫指示燈
- (3) 游標上移/CH1全畫面顯示
- (4) 游標左移/CH2全畫面顯示
- (5) 游標下移/CH3全畫面顯示
- (6) 游標右移/CH4全畫面顯示/設定鍵
- (7) 主選單/硬碟使用量顯示鍵
- (8) 放影鍵/暫停鍵
- (9) 錄影鍵/停止鍵
- (10) 反快轉鍵/靜音鍵
- (11) 正快轉鍵/自動跳台鍵
- (12) 預留孔

五、操作說明(主選單)

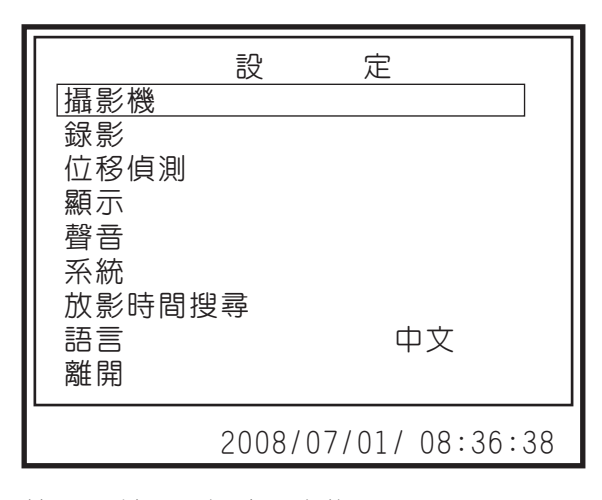

按▲▼鍵,選擇欲設定的項目。

按◀▶鍵,進入設定。

按 🔘 鍵,離開主選單。

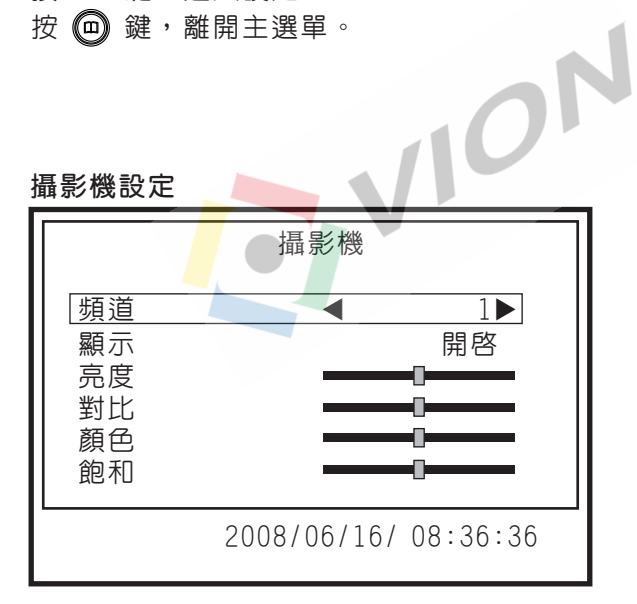

按▲▼鍵,選擇欲設定的項目。

按◀▶鍵,進入設定。

按 问 鍵,離開主選單。

(1)頻道:目前設定中的攝影機(預設值為CH1)。

(2)顯示:開啓/關閉,是否要開啓此攝影機的畫面。

- **4**5

(3) 亮度/對比/顏色/飽和:中間為預設值。

錄影設定

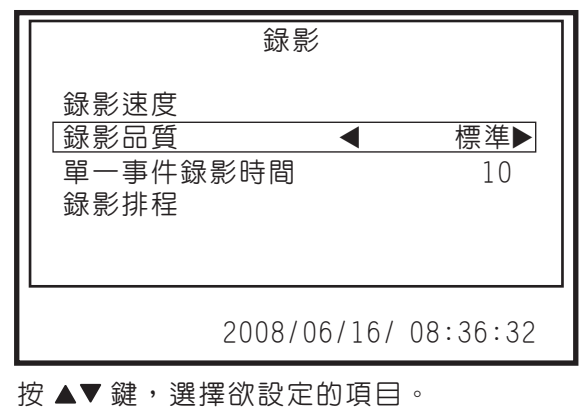

按◀▶鍵,進入設定。

按 向 鍵,離開主選單。

(1)錄影速度:設定每頻道每秒錄影張數

NTSC:預設値為15,總張數60張

PAL : 預設値為12,總張數50張

(2)錄影品質:選擇錄影畫質解析度,最高、高、標準三種解析度選項。
(3)事件錄像持續時間:5、10、15、20、25、30秒,預設值為10秒
(4)錄影排程:

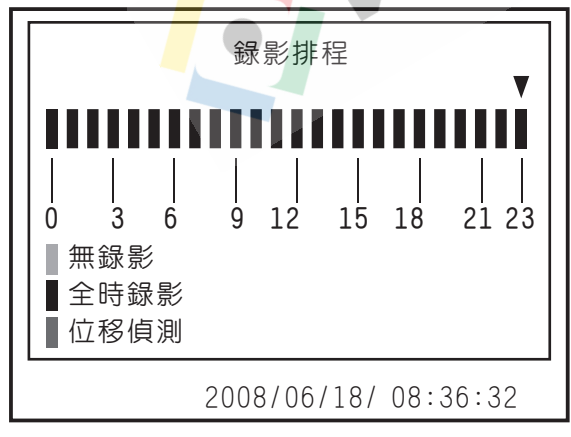

(1)可使用▲▼鍵,來改變錄影模式。
(2)時間以 0-24 小時為範圍。
(3)設定 "紅色" 該時段為全時錄影。
(4)設定 "緑色" 該時段為位移偵測錄影。
(5)設定 "無色" 為該時段不錄影。

**6►** 

位移偵測設定

|                             | 位移偵測        |               |
|-----------------------------|-------------|---------------|
| [頻道<br>靈敏度<br>蜂鳴器警報<br>偵測區域 | 持續時間        | 1<br>關閉<br>關閉 |
|                             | 2008/06/22/ | 09:36:32      |

按▲▼鍵,選擇欲設定的項目。

- 按◀▶鍵,進入設定。
- 按 向 鍵,離開主選單。
- (1)頻道:目前設定中的攝影機(預設値為CH1)。
- (2)靈敏度:關閉、1~4,預設值為關閉
- (3)蜂鳴器警報持續時間:位移偵測觸發時,蜂鳴器警報時間長短設定 關閉、5、10、15、20、25、30秒、CONT(永久)。
- (4) 偵測區域:設定位移感應區域。
  - ★ 如欲啓動位移偵測錄影,請完成下列步驟 a 及 b
    - a:在攝影設定選單中,設置靈敏度為 1~4。
    - b:在錄影排程的選單中,將該時段之錄影排程設為 "綠色"(位移偵測錄影)。

顯示設定

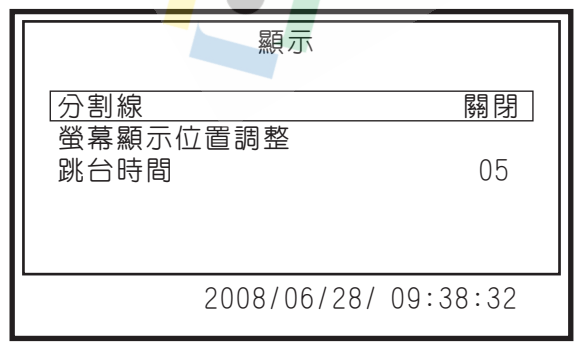

- 按▲▼鍵,選擇欲設定的項目。
- 按◀▶鍵,進入設定。
- 按 向 鍵,離開主選單。
- (1)分割線:關閉/開啓,分割畫面時分割線是否開啓。
- (2) 螢幕顯示位置調整: 螢幕顯示位置上下左右調整。
- (3) 跳台時間:設定跳台時,每一頻道停留秒數。

可設關閉、1~10秒,但要啓動自動跳台須設定1~10秒。

**∢**7**▶** 

聲音設定

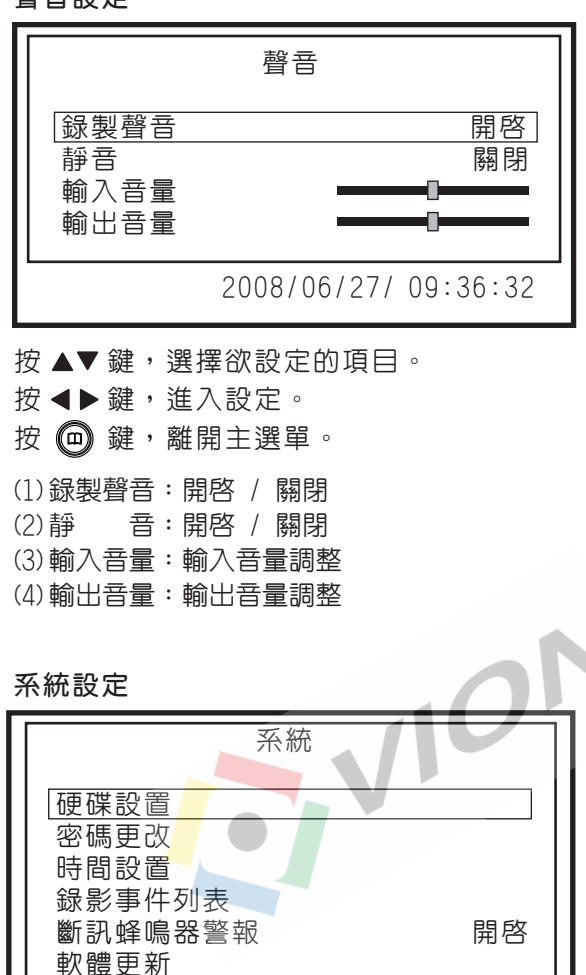

按▲▼鍵,選擇欲設定的項目。

按◀▶鍵,進入設定。

按 问 鍵,離開主選單。

2008/06/27/ 09:37:32

<u>(1).硬碟設置</u>

| 硬碟設置                           |       |
|--------------------------------|-------|
| 覆蓋允許<br>「清除硬碟資料                | 是     |
| 容量: 238463MB<br>使用量: 6246MB 2% |       |
| DISKO: 238463MB ST3250824      | AS    |
| 按(CH4)停止錄影狀態                   |       |
| 2008/06/27/ 09:5               | 57:32 |

(1.1)覆蓋允許:

當錄影時硬碟錄滿後,當設定:

是: 以 4 小時為單位,進行硬碟覆寫動作(持續錄影)。

- 否:停止錄影
- (1.2)清除硬碟資料: 當選擇此項設定時,畫面會出現要求輸入 六位數密碼。當輸入的密碼正確時,則開始格式化硬碟。 密碼錯誤時否則出現: "密碼錯誤"
- (1.3)硬碟<mark>狀</mark>態

顯示<mark>硬</mark>碟之使用情況,包含硬碟之容量及使用量百分比。

\*密碼出廠設定値為(111111)

\* 當硬碟需要做安裝、更換時,需要重新做硬碟格式化的動作。

(2).密碼更改.密碼設定

| 密碼更改                      |
|---------------------------|
| 舊密碼                       |
| 1 2 3 4 5 6 7 8 9 0 - = + |
| qwertyulop[]              |
| asdfghjkl; Shift          |
| zxcvbnm,./Enter           |
| 2008/06/27/ 09:57:32      |

舊密碼:\_\_\_\_\_

新密碼: \_\_\_\_\_

確認密碼: \_\_\_

▶當原密碼錯誤,會出現"密碼錯誤",然後跳出

▶密碼出廠設定値為(111111)

(3).時間設置

|             | 時間設置                 |
|-------------|----------------------|
| 時間設置        | 2008/07/02 14:08:28  |
| <u> </u> 套用 |                      |
|             |                      |
|             |                      |
|             | 2008/06/27/ 09:41:30 |

(3.1)時間設置:設定時間,年/月/日時:分:秒 (3.2) 套用: 更改完時間要按套用才會更新

(4).錄影事件列表

| (4).錄影事件列表                                                                                                    |
|----------------------------------------------------------------------------------------------------|
| 録影事件列表<br>005 08/07/01 09:42:06 電源關閉<br>005 08/07/01 09:42:06 電源開啓<br>005 08/07/01 09:42:06 電源開始<br>005 08/07/01 09:42:06 電源結束<br>005 08/07/01 09:42:06 位移oxxx<br>◀ 頁數(01/01) ► ▼ |
| 2008/06/27/ 09:41:30                                                                                                    |

(4.1) 觀看由各種事件啓動錄影所錄下的影像時,可利用此方式列單來選取。

- (4.2)在Live畫面下,按下錄影鍵可直接進入錄影事件列表
- (4.3)時間:自動於四小時的倍數時間,新增一筆整點事件記錄時段, 並繼續錄影。
- (4.4) 位移: 位移偵測錄影事件,後面之00XX表示該頻道是否有設定位移偵測。 0表示有設定位移偵測,X表示無設定位移偵測。

#### (5).斷訊警報時間:斷訊時開啓,關閉警報

<u>(6).軟體更新</u>

| i            | 軟體更新                       |
|--------------|----------------------------|
| 目前版本<br>更新版本 | 1.04.1 0630<br>1.04.1 0630 |
| [PLAY]更      | 新,[MENU] 取消                |
| 20           | 08/06/27/ 09:44:30         |

取得更新程式,將更新程式放在USB碟,更新前會列出目前版本及更 新版本。

▶更新程式的過程中,請勿進行其它的操作或拔除USB碟,以免造成系統嚴重錯誤。更新完成後,會顯示「重新開機」的訊息,重新啓動系統。

▶軟體更新需有硬碟作暫存區,更新時需有安裝硬碟。

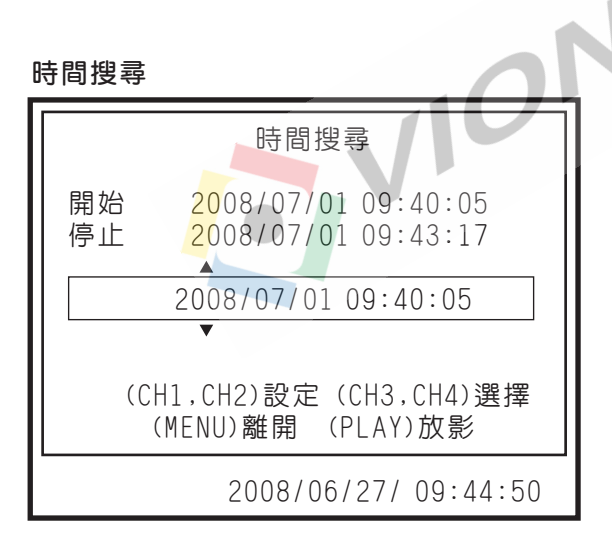

(1)設定搜尋的開始時間,設好後再按Play鍵,進行影像回放。

- (2)放影中:
- \*當正快轉鍵 →/ )按下時,畫面會正快轉,連續按下時會以一段、二段、 三段的速度快轉。
- \*當反快轉鍵 ◀⁄刻 按下時,畫面會反快轉,連續按下時會以一段、二段、 三段的速度反快轉。
- \*當暫停鍵 ▶/Ⅱ 按下時,畫面暫停。
- \*當停止鍵 ●/● 按下時,停止放影。

<11▶ -

離開

| 離開                       |
|--------------------------|
| 儲存並離開<br>放棄並離開<br>回復為出廠値 |
| 2008/06/27/ 09:44:50     |

(1)儲存並離開:有更改設定後,若要儲存選取此項。(2)放棄並離開:有更改設定後,若不要儲存選取此項。(3)回復為出廠値:將所有値回復成出廠値。

六、備份說明

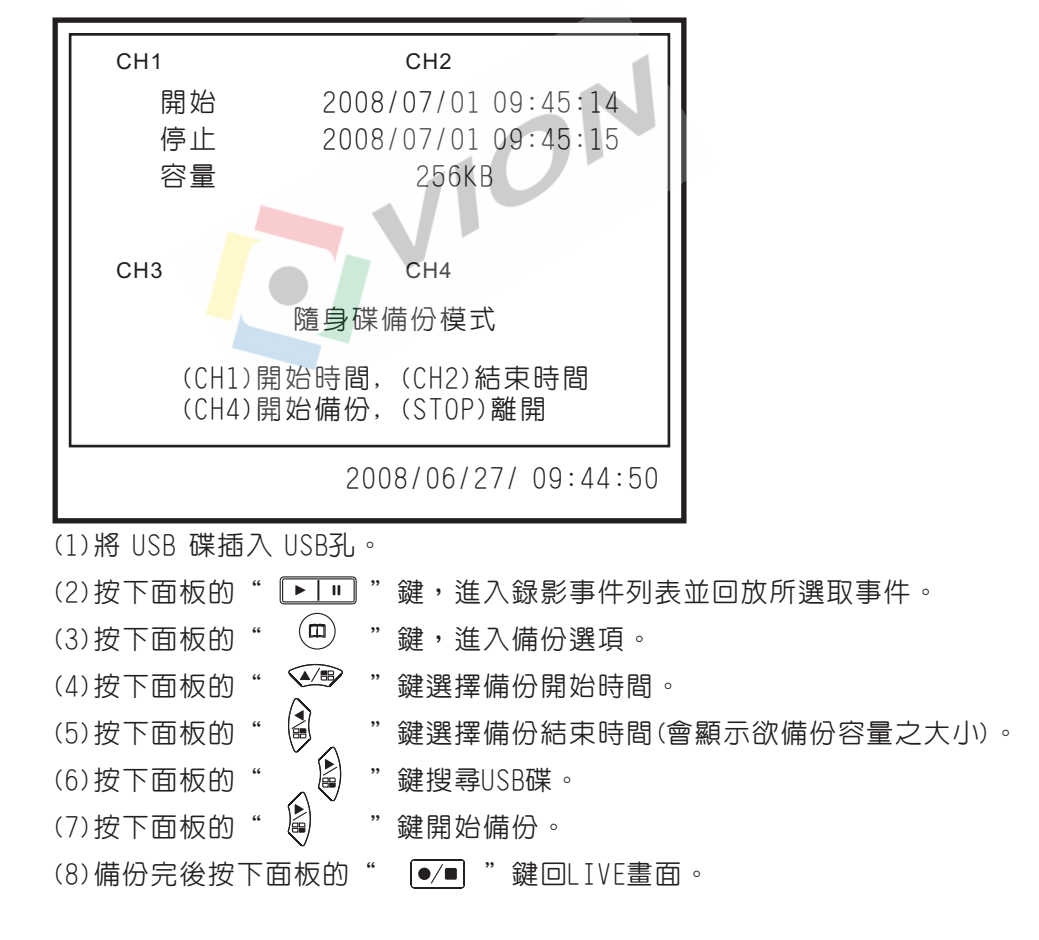

◀12▶

#### 七、錄影控制

(1)當錄影鍵●按下、全時錄影、位移偵測錄影,在畫面上每個頻道的右上角會有●的圖示表示為錄影中,以便確認。

#### 八、4CH連續錄影硬碟容量概算(以400G硬碟為例)

| NTSC 錄影方式設定 |      | 60 fps | 30 fps | 15 fns | 1 fns  |
|-------------|------|--------|--------|--------|--------|
| 影像訊號        | 影像品質 | 00 103 | 50 103 | 10 103 | 1 103  |
| NTSC        | 最高   | 50時    | 100時   | 200時   | 3,000時 |
|             | 00·  | 80時    | 160時   | 320時   | 4,800時 |
|             | 標準   | 105時   | 210時   | 420時   | 6,300時 |
| PAL錄影方式設定   |      | E0 fpc | 25 fpc | 12 fps | 1 fpc  |
| 影像訊號        | 影像品質 | 50 lps | 25 ips | 12 lps | Tips   |
| PAL         | 最高   | 45時    | 90時    | 180時   | 2,250時 |
|             | 高    | 75時    | 150時   | 300時   | 3,750時 |
|             | 標準   | 100時   | 200時   | 400時   | 5,000時 |

\*以下概算表僅供參考,記錄資料量會依影像變動率有所不同。

#### 九、播放軟體使用說明

1.播放備份資料

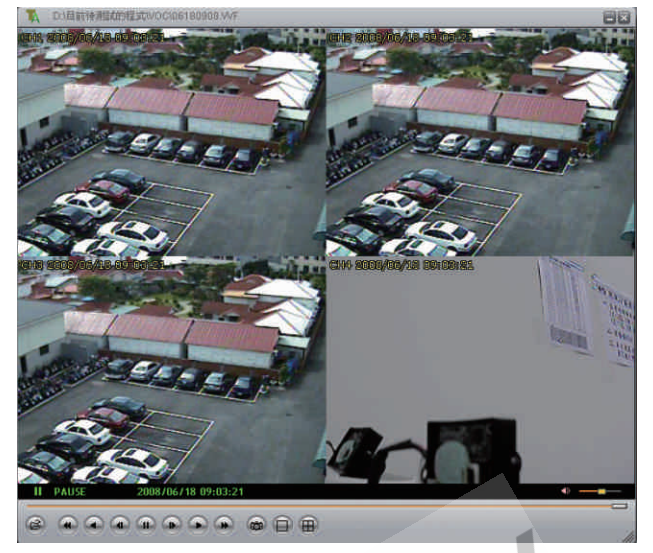

- (1.1)執行VVF SLPlayer
- (1.2)在畫面中,按下「滑鼠右鍵」,選擇「OPEN FILE」, 選擇硬碟中的備份檔案(.vvf格式)即可播放。
- 2、快速截取檔案

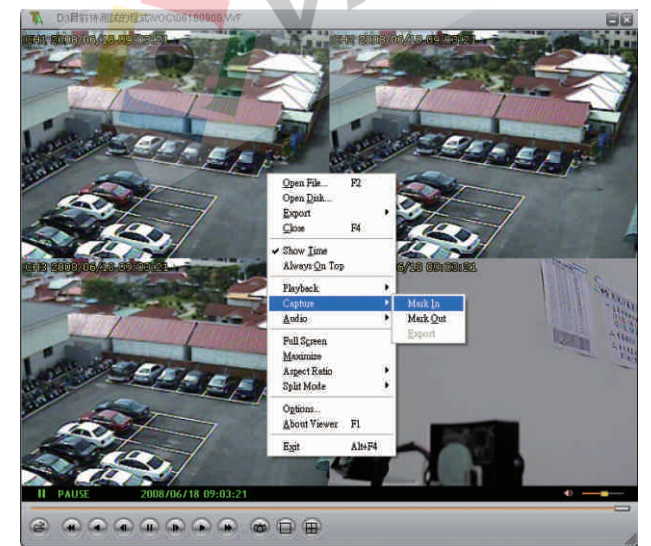

(2.1)播放您要的備份檔,並在目標點按下暫停鍵。
(2.2)在「暫停播放」的狀態下,按滑鼠右鍵,選擇「Capture」/「Mark In」設為截取起點。
(2.3)播放您要的備份檔,並在目標點按下暫停鍵。
(2.4)在「暫停播放」的狀態下,按滑鼠右鍵, 選擇「Capture」/「Mark Out」設為截取終點。
(2.5)按滑鼠右鍵,選擇「Capture」/「Export」即可。 3、將資料輸出為AVI檔

| v 1 v 2 v 3 v 4 |             |         |
|-----------------|-------------|---------|
| ✓ Audie         | Input File  |         |
|                 |             | Browse  |
|                 | Qutput File |         |
|                 | I           | Browse. |
|                 | Compression |         |
|                 |             | Select  |
|                 |             |         |
| Progress        |             |         |

- (3.1)在畫面中,按下「滑鼠右鍵」,選擇「Export」/「AVI」。
- (3.2)設定Input/Output File、Compression、輸出的頻道及聲音。
- (3.3)設定完成後,按下OK即開始轉AVI檔。

#### 4、Option設定

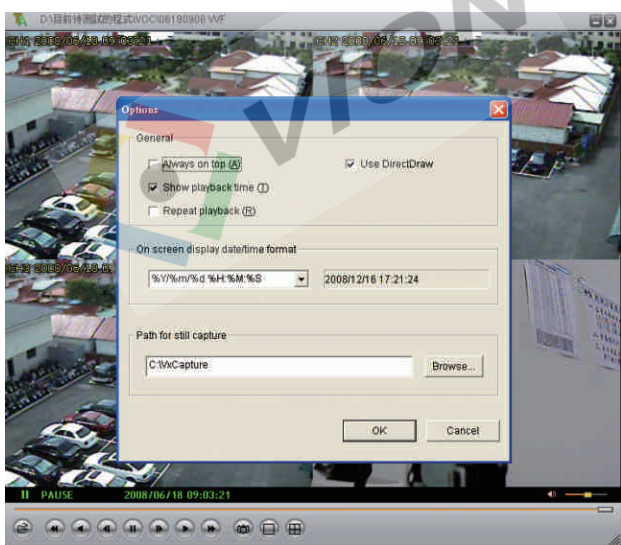

(1)Always on top: 視窗保持在最上端。

- (2)Use DirectDraw:使用微軟 DirectX 中的 DirectDraw 來強化圖型。 若開啓此功能,您會獲得更好的影像品質。
  - 若您的顯示卡不支援 DirectX, 請勿勾選。
- (3)Show playback time: 顯示回放的時間。
- (4)Repeat playback:重覆播放。
- (5)On screen display date/time format: 顯示日期/時間的格式。
- (6)Path for still capture:圖片存放路徑。

**▲**15

十、遥控器使用說明(選配)

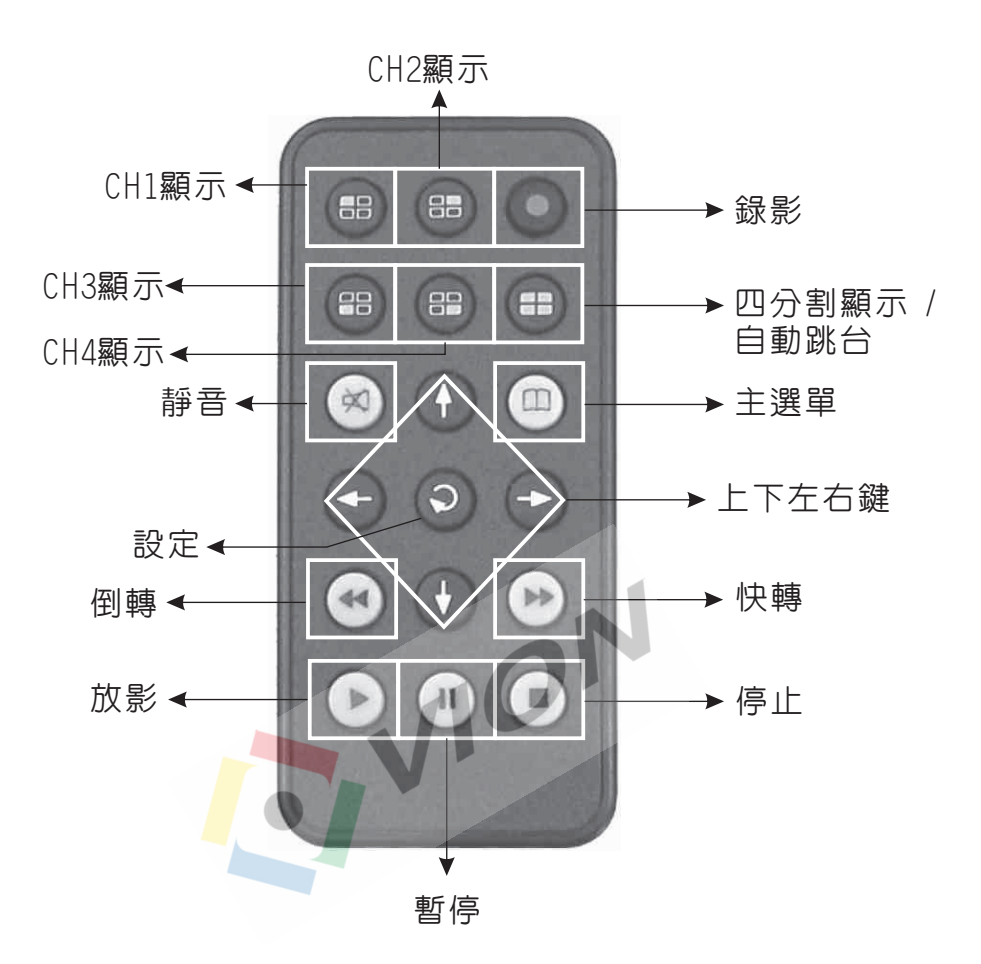

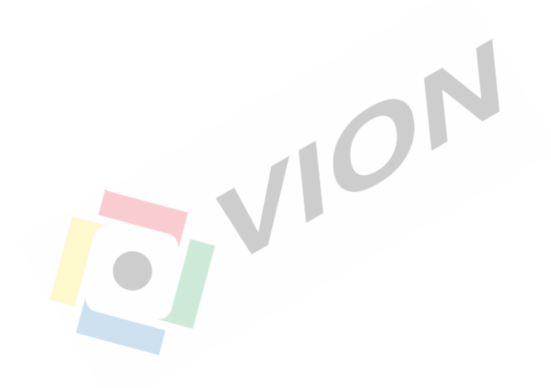

4CH 單機型數位錄影系統

H12C462S00